## Pour ceux qui ne sont pas très à l'aise avec MuseScore, rappel de quelques fonctions utiles pour se servir de cette application

(gratuite et téléchargeable en version 3 pour Windows ici : https://ftp.osuosl.org/pub/musescore-nightlies/windows/3x/stable/MuseScore-3.6.2.548021803-x86.msi )

Lorsque l'application est installée, il suffit de "lancer" un fichier MuseScore (extension mscz) pour qu'il s'ouvre en même temps que l'application elle-même. Sinon il est toujours possible d'ouvrir d'abord MuseScore, puis un fichier de partition par le menu «Fichier / Ouvrir… » ou « Fichier / Partitions récentes » si la partition a déjà été ouverte. Une fois cela fait, et le son de l'ordinateur activé,

## Voici les principaux outils indispensables pour une lecture de partition (hors écriture) :

: c'est le bouton "lecture", qui permet de lancer / arrêter la lecture de la partition

I

: retour au début de la partition, quel que soit l'endroit, même en cours de lecture

\$

: permet d'activer/désactiver la **lecture en boucle d'un passage** préalablement sélectionné pour le travailler de façon répétitive. La sélection s'effectue en cliquant au début du passage à lire (éviter de cliquer sur une note), la mesure se sélectionne (elle s'encadre d'un trait

bleu comme ceci ), et vous pouvez étendre cette sélection en tenant de votre main

gauche la touche

(Majuscule) de votre clavier (en bas à gauche) et en tapotant de

votre main droite la touche directionnelle "vers la droite" jusqu'à la fin du passage souhaité. Une fois la sélection faite, il suffit de lancer le bouton lecture. La lecture en boucle ne s'arrêtera que si vous désactivez la fonction.

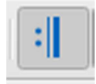

: Si activé (bleu), les reprises sont jouées

Example: A activer (devient bleu, comme ici) ! Permet que l'affichage de la partition suive sa lecture

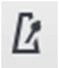

: permet d'activer/désactiver le métronome

## Autres fonctions utiles

## - Pour accéder directement à une mesure au cœur de la partition : Touches Ctrl+F : on obtient х

Rechercher / Aller à :

ceci en bas à gauche de la fenêtre MuseScore Ecrire le numéro de la mesure à rejoindre dans le champ vide, il suffit ensuite de cliquer sur le bouton de lecture pour lire la partition à partir de l'endroit choisi (pratique pour passer les solos !)

- Gérer les volumes par voix : appuyer touche F10 (haut du clavier). Une « fenêtre » spéciale s'ouvre et vous pourrez régler les volumes de chaque voix SATB, mais aussi des Solistes et des Instruments. Chaque partie dispose d'une réglette verticale pour augmenter/diminuer le volume.

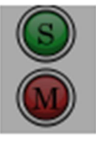

Sur la même fenêtre. les boutons

permettent de mettre telle(s) partie(s) en **S**oliste (sans

aucune autre partie) ou en **M**uet (seules sont jouées les autres parties) sans toucher aux réglages par défaut des volumes.

- Modifier le tempo de lecture : haut du clavier touche F11. Permet surtout de réduire le tempo (réglette du milieu de la fenêtre spéciale). Très utile en phase d'apprentissage !

- Déplacer la page de partition affichée pour voir la suivante par exemple : cliquer dans une marge (haute ou latérale) et tenir cliqué en bougeant le pointeur de la souris

Dernier petit conseil : sauf bonne maîtrise d'écriture musicale dans l'outil MuseScore, éviter de cliquer sur les notes dans la partition, le risque est grand de les déplacer/modifier... Si cela arrive, fermer la partition sans accepter d'enregistrer les modifications, puis la rouvrir